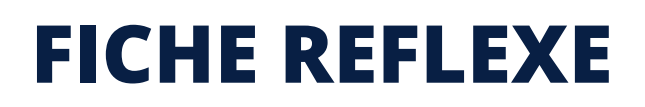

### ACTIONS POSSIBLES DANS UNE CONVERSATION

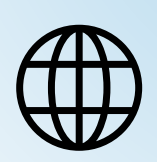

Santēlien

La solution eParcours d'Île-de-France

Web

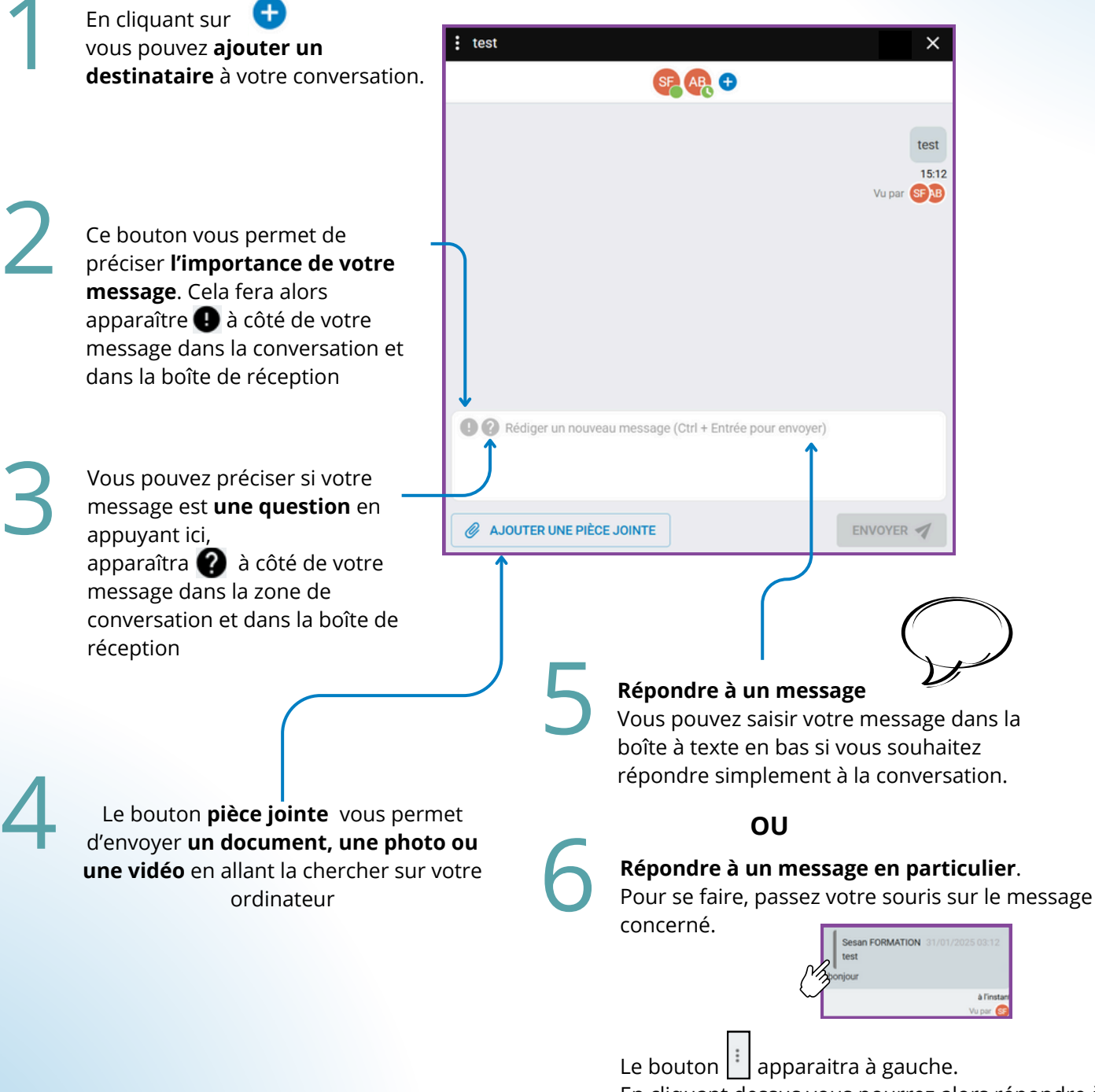

En cliquant dessus vous pourrez alors répondre à ce message en particulier en cliquant sur

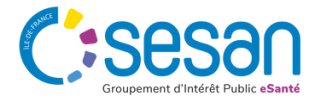

## FICHE REFLEXE

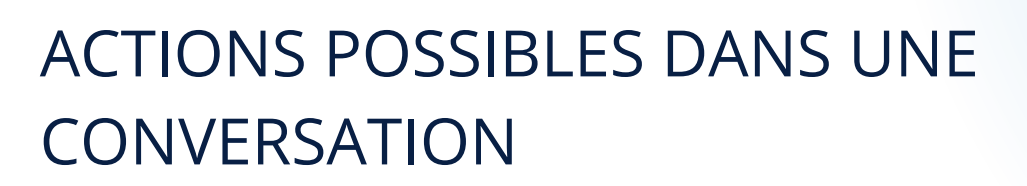

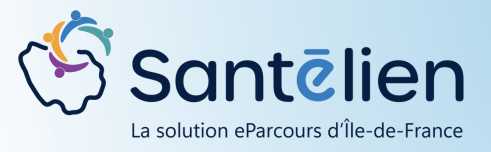

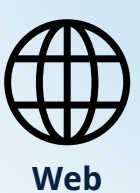

En cliquant sur ces points, vous ferez apparaître un menu déroulant ce qui vous permettra différentes actions:

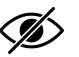

Marquer comme non lu, cela vous permet de mettre en évidence votre message dans la boîte de réception et de le retrouver dans vos messages non lu

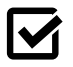

Ajouter aux messages à traiter vous permet de mettre le message dans la boîte portant le même nom et de faire apparaître cet icône sous votre message

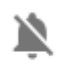

Vous avez la possibilité d'**activer ou désactivez les notifications** de votre conversation

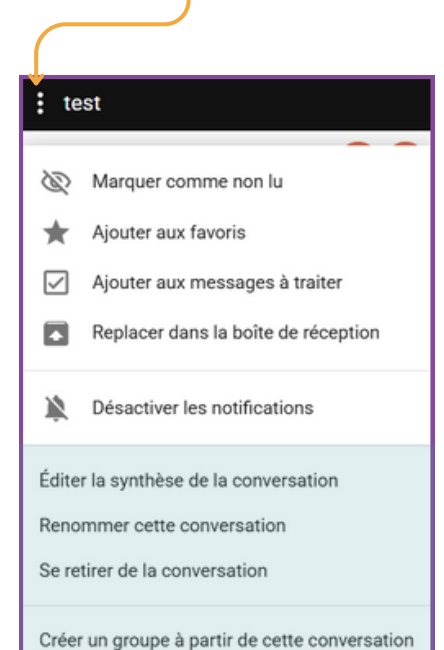

Ajouter aux favoris vous permet de faire apparaître une étoile à côté de votre message dans la boîte de réception. Vous pouvez aussi retrouver le message dans la boîte des favoris

 Ce bouton vous offre deux possibilités: Archivez votre
message, ce qui le fera disparaître de votre boîte de réception mais
vous pouvez le retrouver dans tous les messages.
Ou le replacer dans la boîte de réception si vous l'aviez archivé

#### Editer la synthèse de la conversation

**V**ous offre la possibilité de générer un fichier PDF de votre conversation. Tous les messages seront automatiquement sélectionner mais vous pouvez choisir d'en désélectionner

#### Renommer cette conversation

Vous pouvez attribuer un nom à votre conversation

#### Se retirer de la conversation

Vous pouvez choisir de quitter la conversation

Après confirmation de votre choix, vous ne pourrez donc plus ni voir ni être notifié sur les activités de la conversation. En revanche, vous pouvez toujours accéder aux messages qui ont eu lieu avant votre départ. Mais vous ne serez plus capable d'éditer une synthèse

Créer un groupe à partir de cette conversation

Vous redirige vers la page de création de groupes de favoris

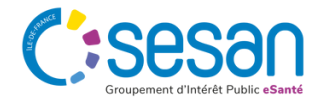

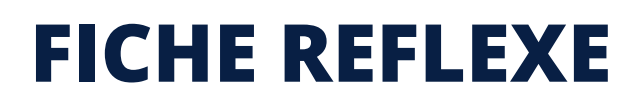

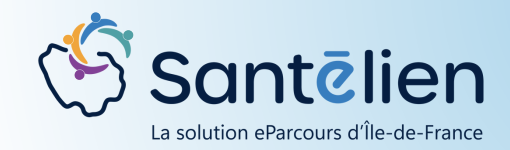

# ACTIONS POSSIBLES DANS UNE CONVERSATION

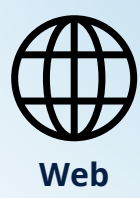

#### Les actions possibles, si vous avez accès au dossier de coordination de votre patient

Si votre **conversation est centrée sur un patient**, vous verrez son identité apparaître au dessus des destinataire du message

| Farmers TADAUED A 01/01/0000    |
|---------------------------------|
| Forceps TARNIER of - 21/01/2000 |
|                                 |
|                                 |
| MPA SFA +                       |
|                                 |
|                                 |
|                                 |
|                                 |
|                                 |
|                                 |
|                                 |
|                                 |
|                                 |
|                                 |
|                                 |
|                                 |

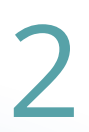

#### Si votre conversation est centrée sur un patient,

En cliquant sur ces points 🔳

vous ferez apparaître un menu déroulant ce qui vous permettra différentes actions comme présenter sur la page précédente.

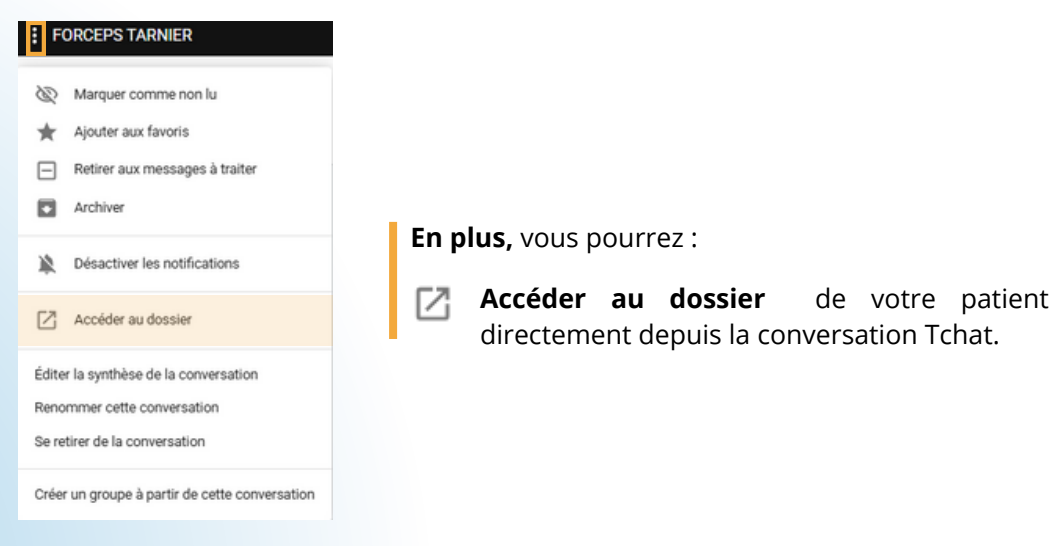

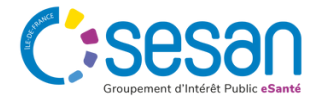